## 华为手机浏览器清除缓存数据方法

1. 进入到华为浏览器首页,点击底部导航栏"我的"。

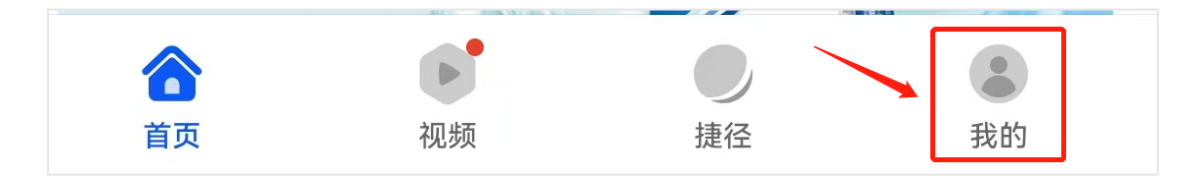

## 2. 进入到我的界面,点击"设置"选项。

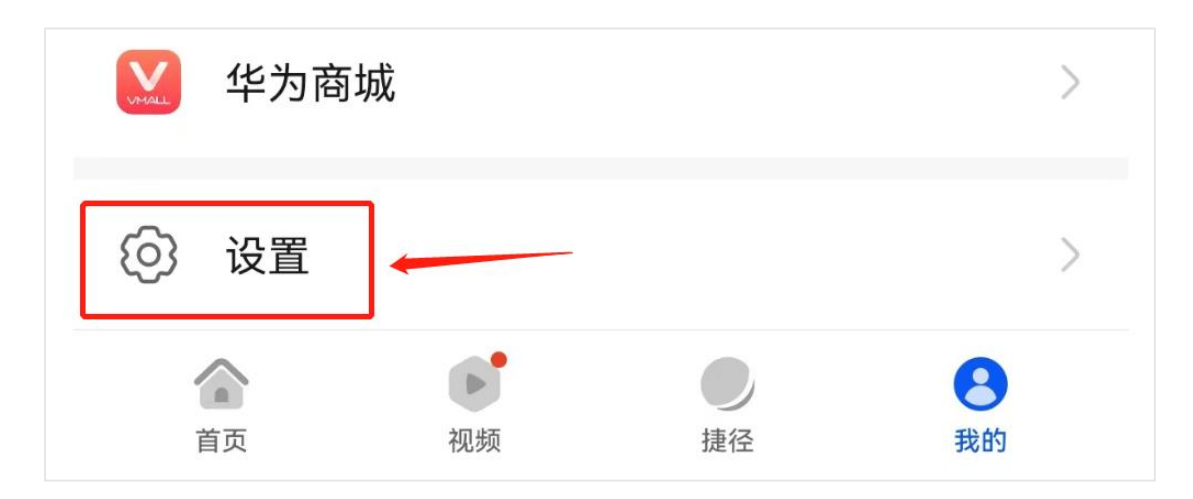

## 3. 进入到设置界面,点击"清除浏览数据"选项。

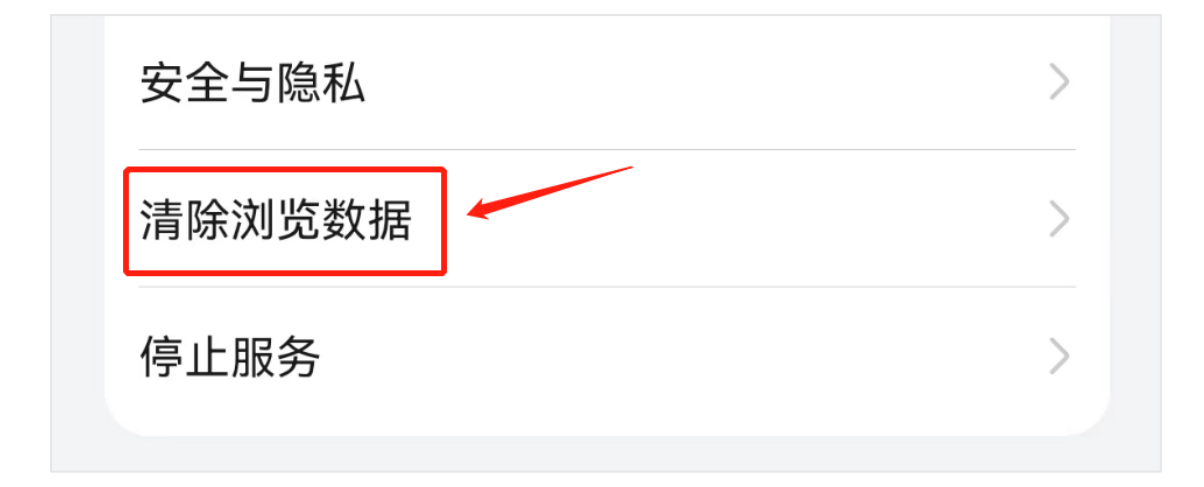

进入到清除浏览数据,勾选缓存文件,然后点击底部"清除数据"。

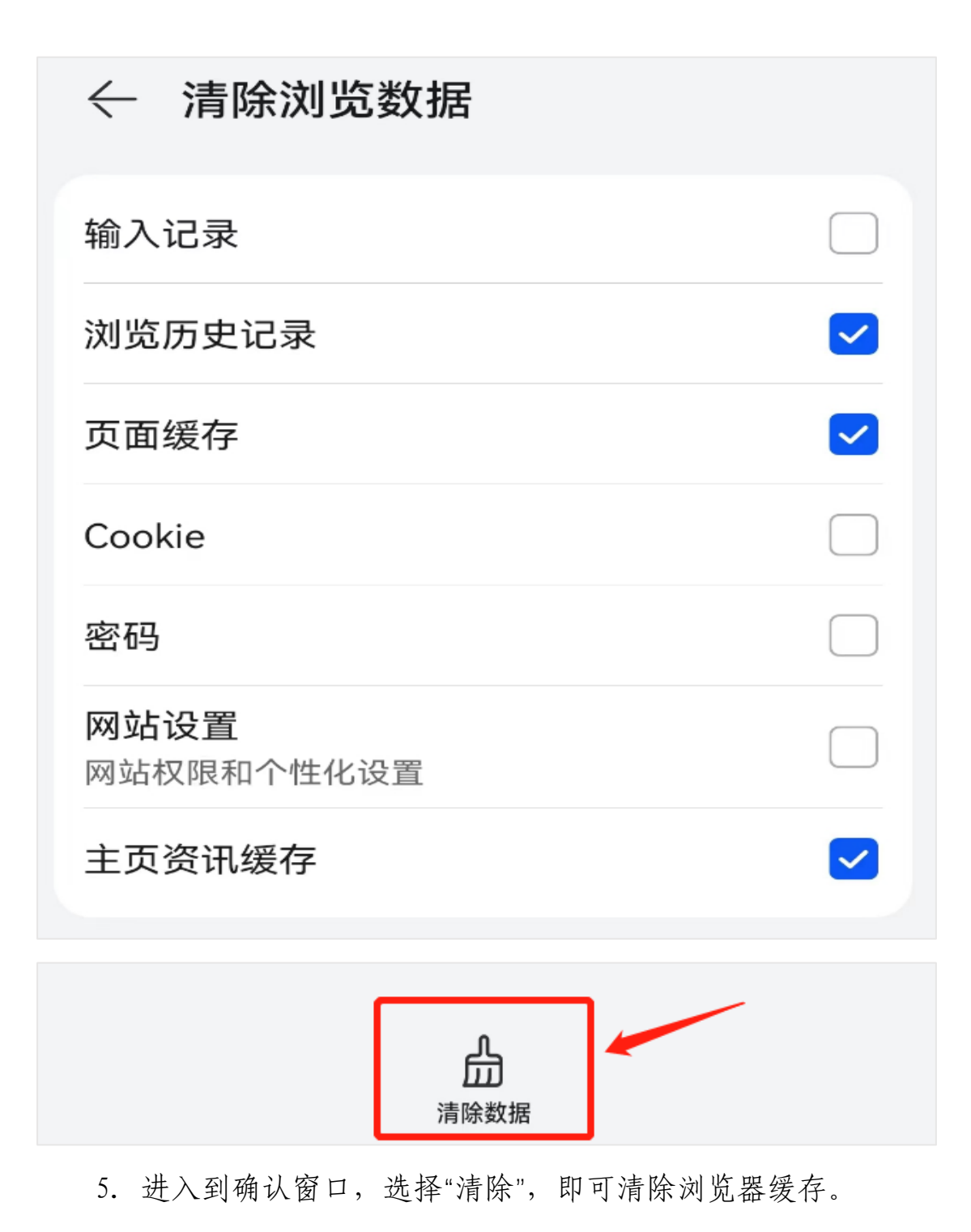

|    | 是否清除数据?     |    |
|----|-------------|----|
| 取消 |             | 清除 |
|    | <b>洞际致加</b> |    |